### 順番予約をするには・・・

 トップページの「■順番取りをする」 を押して下さい。

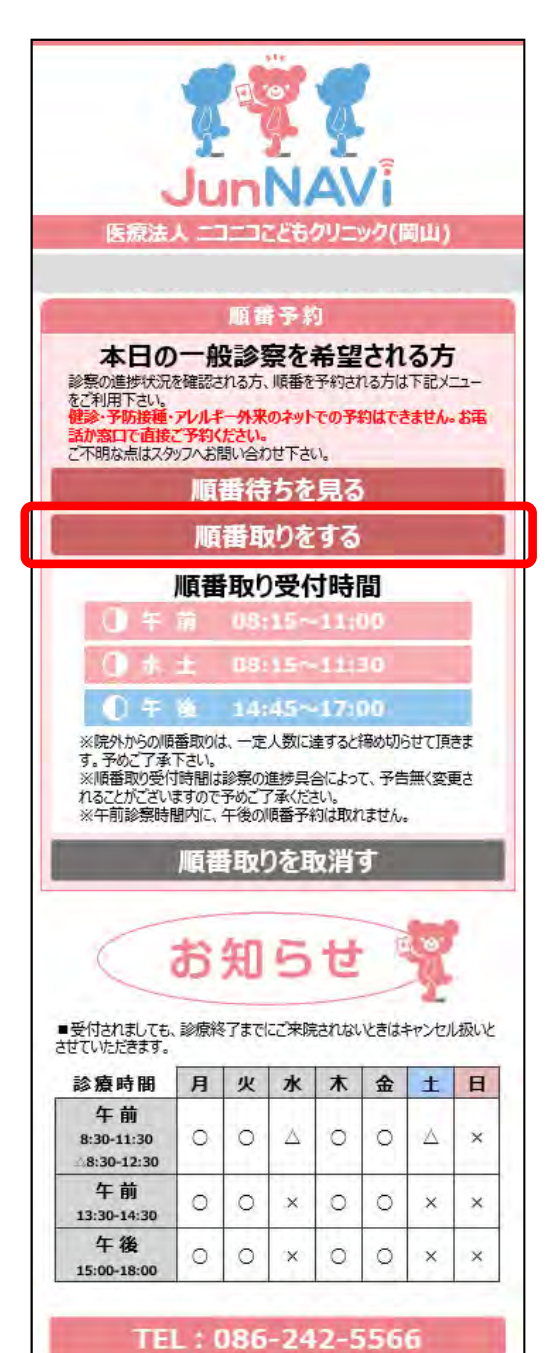

2. 順番取り申し込みページで、診察券番号・お名前(カタカナ・スペースなし)を入力し、 希望する医師を選択します。(最大4人まで同時に順番取りが可能です) 一番下の「順番取りをする」ボタンを押して下さい。

| ーコーコンジェクリーック                                             |                                            |
|----------------------------------------------------------|--------------------------------------------|
| 順釆取り由しいみ                                                 | ニコニコこどもクリニック                               |
| 順田取り中し込み                                                 |                                            |
| 2人待ち                                                     | 順番取り申し込み                                   |
| 垂の予約を行うには、診察券番号とお名前(カタカナ)を入力して、一番下<br>順乗動わをする1ポタンを押して下さい | Tica .                                     |
| 番取りは一度に4名様まで同時に取ることができます。                                | 12人待ち<br>順番の予約を行うには、診察券番号とお名前(カタカナ)を入力して、- |
| し人目診察券番号                                                 | る[順番取りをする]ボタンを押して下さい。                      |
|                                                          |                                            |
| f患の方は順番予約出来ません。一度、ご来院下さい。                                | 1人日診奈芬爾亏                                   |
| \$ <b>么</b> 前(力力力于)                                      | 9999901                                    |
|                                                          | 新患の方は順番予約出来ません。一度、ご来院下さい。                  |
| ビナタナフ 広 ムエモンジントロレーテノナジュレム                                | お名前(カタカナ)                                  |
| を至りる医師を進伏してください。<br>- ドラカーマ                              | ヤマギタロウ                                     |
|                                                          | 希望する医師を選択してください。                           |
| 2人目診察券番号                                                 | 指定以                                        |
|                                                          | 山口医師                                       |
|                                                          | <u>一种医肺</u> 番号                             |
| 名前(カタカナ)                                                 |                                            |
|                                                          |                                            |
| 皆定なし 🖌                                                   |                                            |
|                                                          |                                            |
| 人日診察券番号                                                  |                                            |
|                                                          |                                            |
| 6名前(カタカナ)                                                |                                            |
|                                                          |                                            |
|                                                          |                                            |
| 指定なし                                                     |                                            |
| 4人目診察券番号                                                 |                                            |
|                                                          |                                            |
|                                                          |                                            |
| お名前(カタカナ)                                                |                                            |
|                                                          |                                            |
| 指定なし >                                                   |                                            |
|                                                          |                                            |
| 時等でんちナフ                                                  |                                            |
| 順食取りをする                                                  |                                            |

#### 3. 受付番号が表示されますので、 <u>必ず控えておいて下さい。</u> (フクリーンショットやメモな)

(スクリーンショットやメモなどで 控えておくことをお勧めします。) (診察内容により、診察の順番は前後する ことがあります。)

### 順番待ちを受け付けました。番号は 503番です。 来院時に受付窓口でお申し出下さい。

#### ご注意

現在時刻が実際の時刻と異なる場合は、携帯やパソコン内部 にメモされた古い情報を表示している場合があります。 恐れ入りますが、ページを最新状態に更新してから、再度、ご確 認下さい。

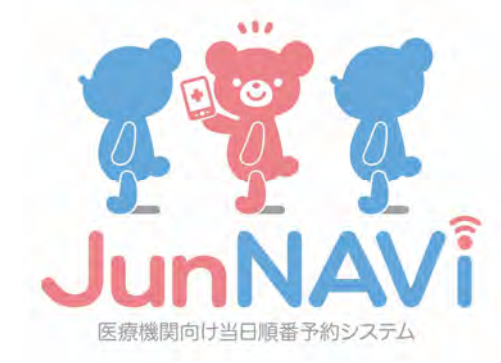

### - 下記メッセージが表示される場合-

登録されていない診察券番号とお名前の 組合せが含まれています。

#### ご注意

現在時刻が実際の時刻と異なる場合は、携帯やパソコン内部 にメモされた古い情報を表示している場合があります。 恐れ入りますが、ページを最新状態に更新してから、再度、ご確 認下さい。

手順「2」の画面で. 診察券番号・お名前(カタカナ・スペースなし)の再確認を お願い致します。

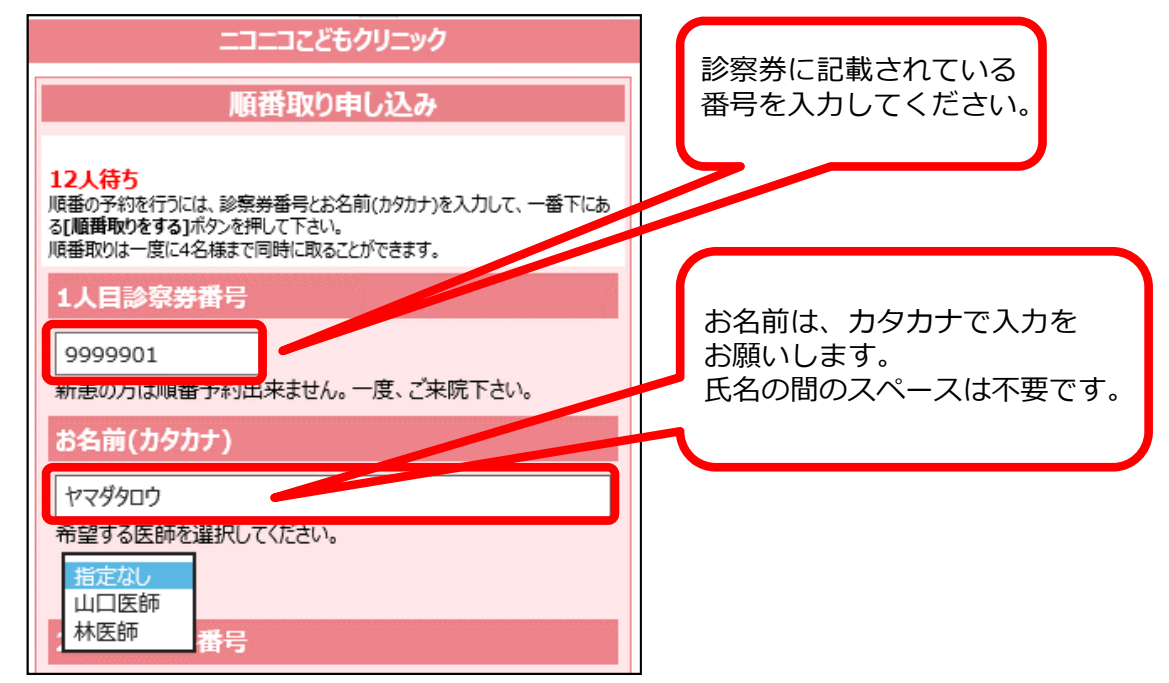

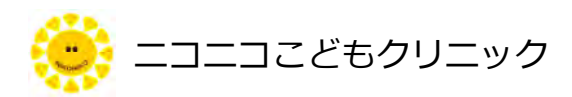

# 順番予約を取り消すには・・・

 トップページの「■順番取りを取消す」 を押して下さい。

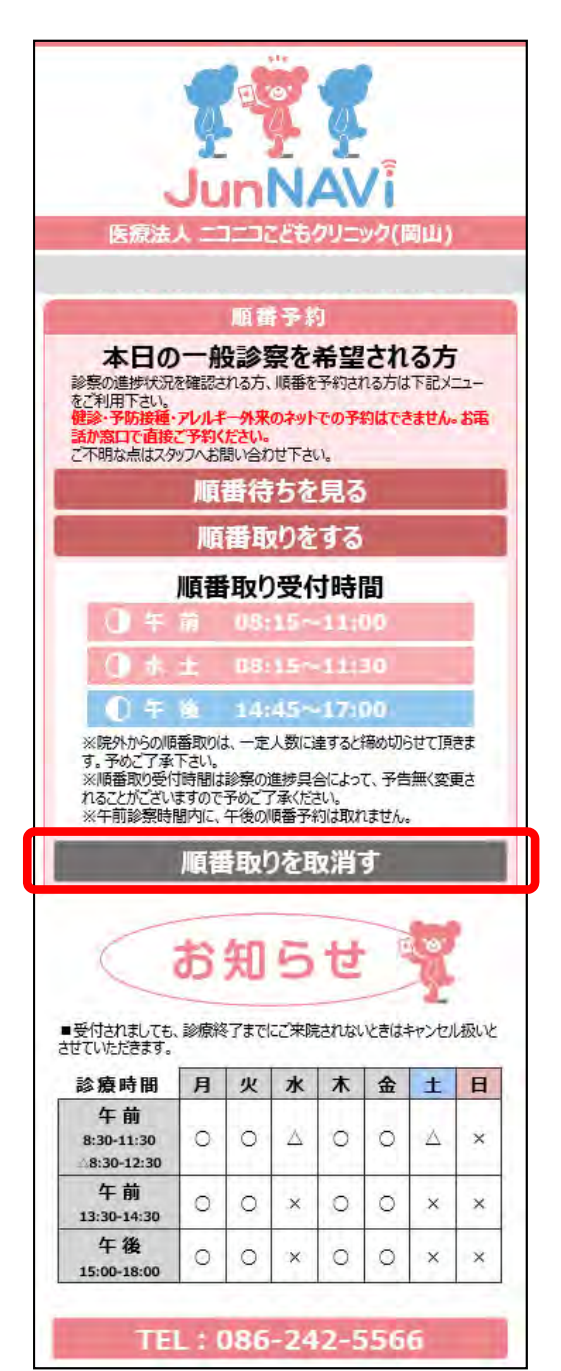

2. 順番取り取消しページで、 診察券番号・お名前(カタカナ・スペースなし)を入力し、 一番下の「順番取り取消し」ボタンを押して下さい。

| ニコニコこどもクリニック |  |  |
|--------------|--|--|
| 順番取り取消し      |  |  |
| 診察券番号        |  |  |
| 9999901      |  |  |
| お名前          |  |  |
| ヤマダクロウ       |  |  |
|              |  |  |
| 順番取り取消し      |  |  |

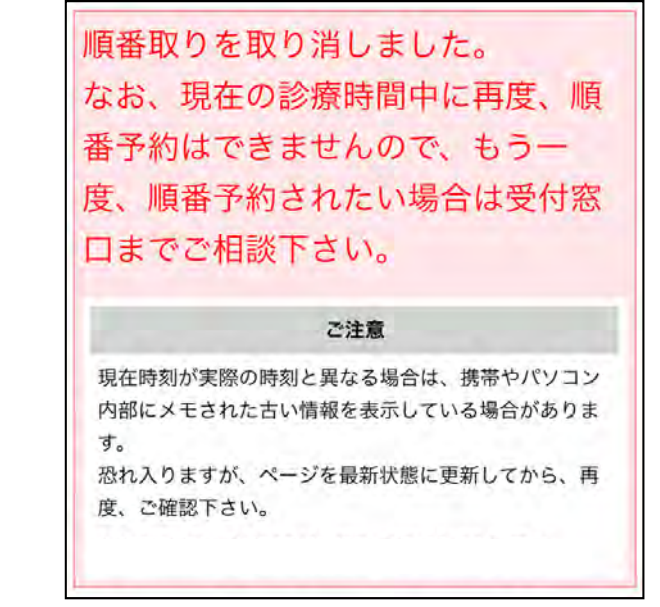

3. 取消し完了のメッセージが表示されます。

# - 下記メッセージが表示される場合-

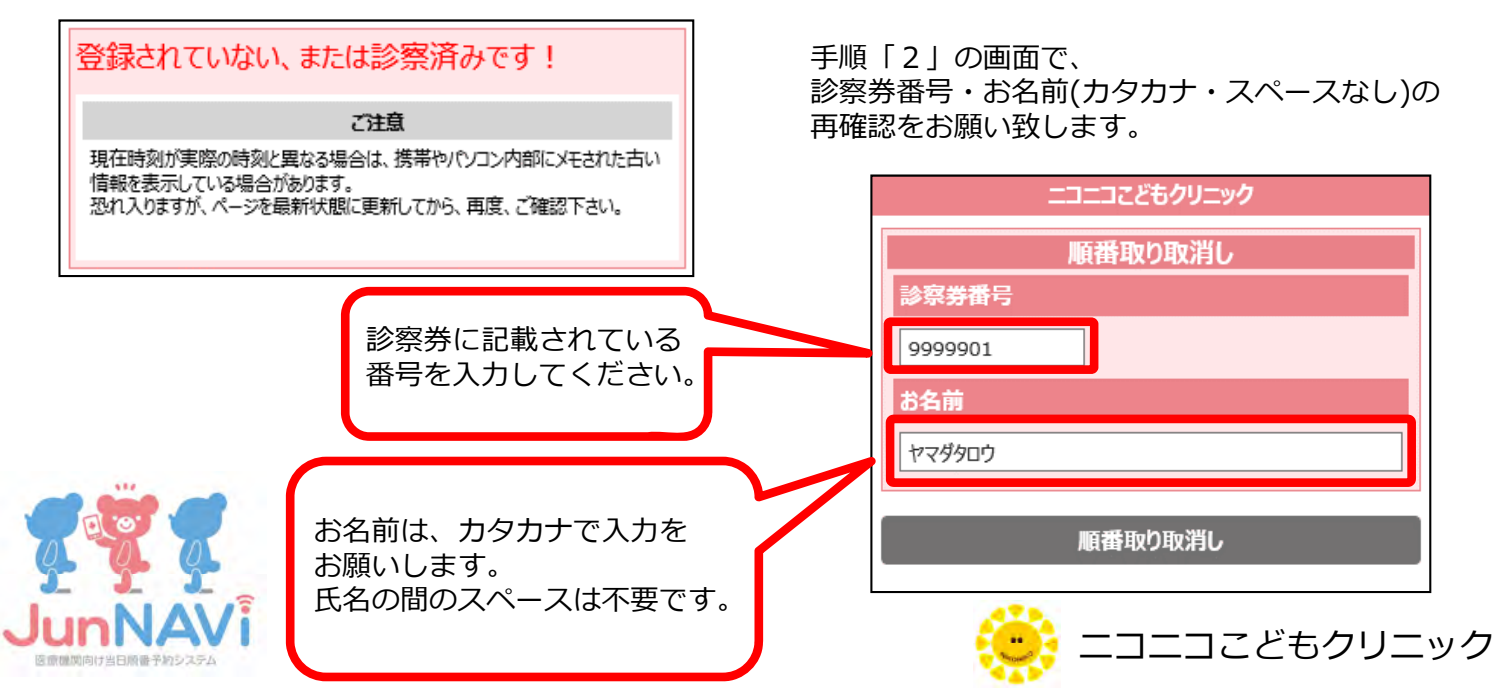

#### 現在の順番待ち状況を見るには・・・

 トップページの「■順番待ちを見る」 を押して下さい。

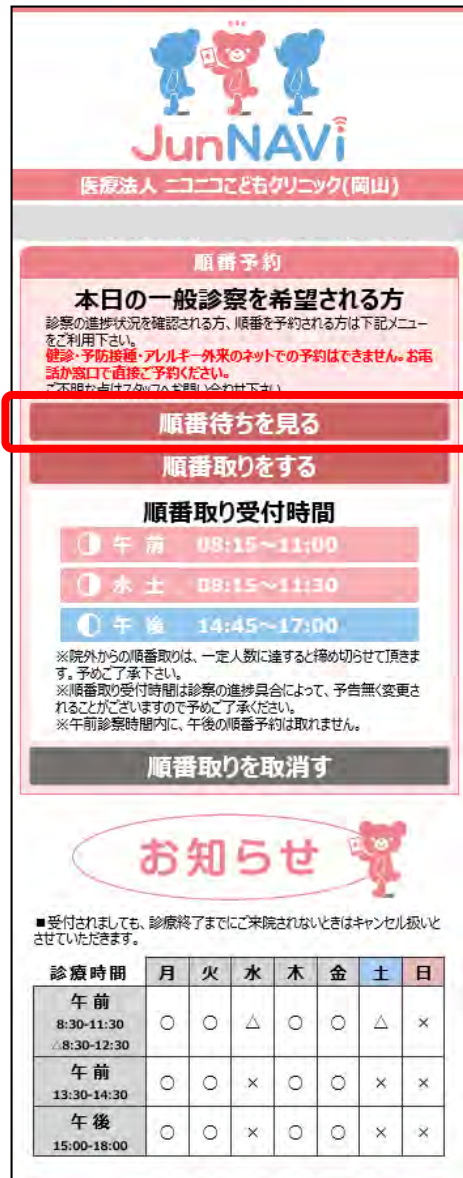

TEL:086-242-5566

時間予約状況 (健診・予防接種・アレルギー外来) 時間予約の人数 2. 画面上部に時間予約状況(時間別人数) (一般診察除く) 10時14分の進捗状況 予約 受付済 (健診・予防接種・アレルギー外来の予約) 09:30 0人 2人 が表示され、 10:00 2人 2人 画面下部に一般診察の待ち人数が表示されます。 10:30 5人 0X 待ち状況の背景色は、 青→山口医師 -般診察待ち 待ち状況 ピンク→林医師 人数 色なし→どちらの医師でも良い **18**人待ち という色分け表示になっています。 受付番号 あと 001 1人 002 2人 (例)自身の受付番号が「015(山口医師希望)」の場合・・・ 004 3人 005 4X ①時間予約状況の受付済人数が、 006 5人 09:30 2人 009 6人 10:00 2人 なので、4人待ち(●) 010 71 011 81 10:00予約が2人と表示されているので、 012 9人 4人 (●)+2人で最大6人待ち(▲) 013 10人 014 111 ② [015] は、12番目ですが、林医師(背景色ピンク) 015 12人 希望の4人は山口医師の待ち人数から除きますので、 016 13人 12人-4人=8人(■)となります。 017 14人 018 15人 ③6人(▲)+8人(■)=14番目となります。 020 16 J 021 17人 022 18人 背景色 青→山口医師、ピンク→林医師 最新状態に更新 トップページへ戻る ニコこどもクリニック